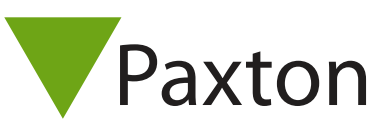

## 3rd Party

## Connecting a Timekeeping Systems EZ Barcode reader to Net2

The reader was tested using the 26 bit Wiegand setting.

To set up the required 26 bit Wiegand filter you will need to use the Net2 Server configuration utility. Once completed, set the reader 'Token data fomat' in Net2 to 'Wiegand Custom'.

Paxton advise checking for the correct site code with the Wiegand filter to provide a higher level of security.

To determine how this may be done see: AN1010 - Configuring custom Wiegand formats < http://paxton.info/990 >

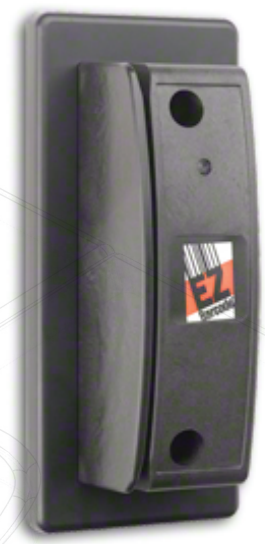

| - |                 |              |    |              |       |
|---|-----------------|--------------|----|--------------|-------|
|   | Cable Pinout    | ACU terminal |    | /            |       |
|   | Red             | +12V         | 10 | Red 12V dc   |       |
|   | -               | Red LED      | IØ | Red LED      |       |
|   | -               | Amber LED    | IØ | Amber LED    |       |
|   | Brown           | Green LED    | IØ | Green LED    | Rea   |
|   | Green           | Wiegand D0   | IØ | Data/D0      | der 1 |
|   | Purple or White | Wiegand D1   | IØ | Clock/D1     |       |
|   | -               | NOT USED     | 10 | Media Detect |       |
|   | Black           | OV           | 10 | 0V out       |       |
|   |                 | · / X /      |    |              |       |

Ensure any unused wires are safely terminated.

To select a Wiegand output, the Yellow must be left unconnected. To select a Clock and Data output, connect the Yellow wire to 0V. The Orange wire is left unconnected for both formats.

To configure the LED setting, open the Net2 server configuration utility and on the 'General' tab, check the 'Display reader LED's in OEM style' box.

+49 (0) 251 2080 6900

support@paxton-gmbh.de

S paxton.gmbh.support

+31 (0)76 3333 999

S paxton.benelux.support

soporte@paxton-access.com

+11 5715088198

S paxton.soporte

Support@paxton-benelux.com

¢.,

If the option is not available, please contact Technical support for further advice.

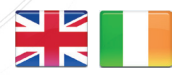

**L** +44 (0)1273 811011 support@paxton.co.uk S paxton.support

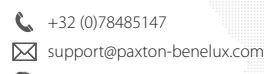

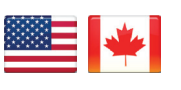

S paxton.benelux.support **(** +1(800) 672-7298 supportUS@paxton-access.com S usapaxton.support

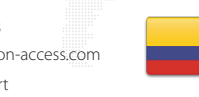

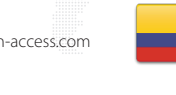

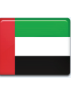

8000 3570 3783 support@paxtonaccess.ae S paxton.support

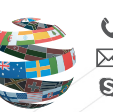

+44 (0)1273 811011 support@paxton.co.uk  $\mathbf{\Sigma}$ paxton.support

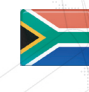

- +33 (0)157 329356 support@paxtonaccess.fr
- S paxton.support

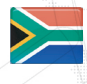

- +27 (0)21 4276691
- support@paxtonaccess.co.za S paxton.support

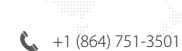

- soporte@paxton-access.com
- S paxton.soporte
- 1